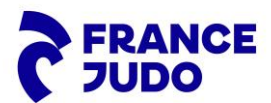

### TUTORIEL – GEDIVOTE ASSEMBLÉE GÉNÉRALE ÉLECTIVE FÉDÉRALE Du 17 au 19 octobre 2024

#### 1. Jeudi 17 octobre 2024 – 08h00 :

Vous allez recevoir de <u>noreply@emailing.webvote.fr</u> (**pensez à regarder dans vos spams**) un mail similaire à celui-ci-dessous :

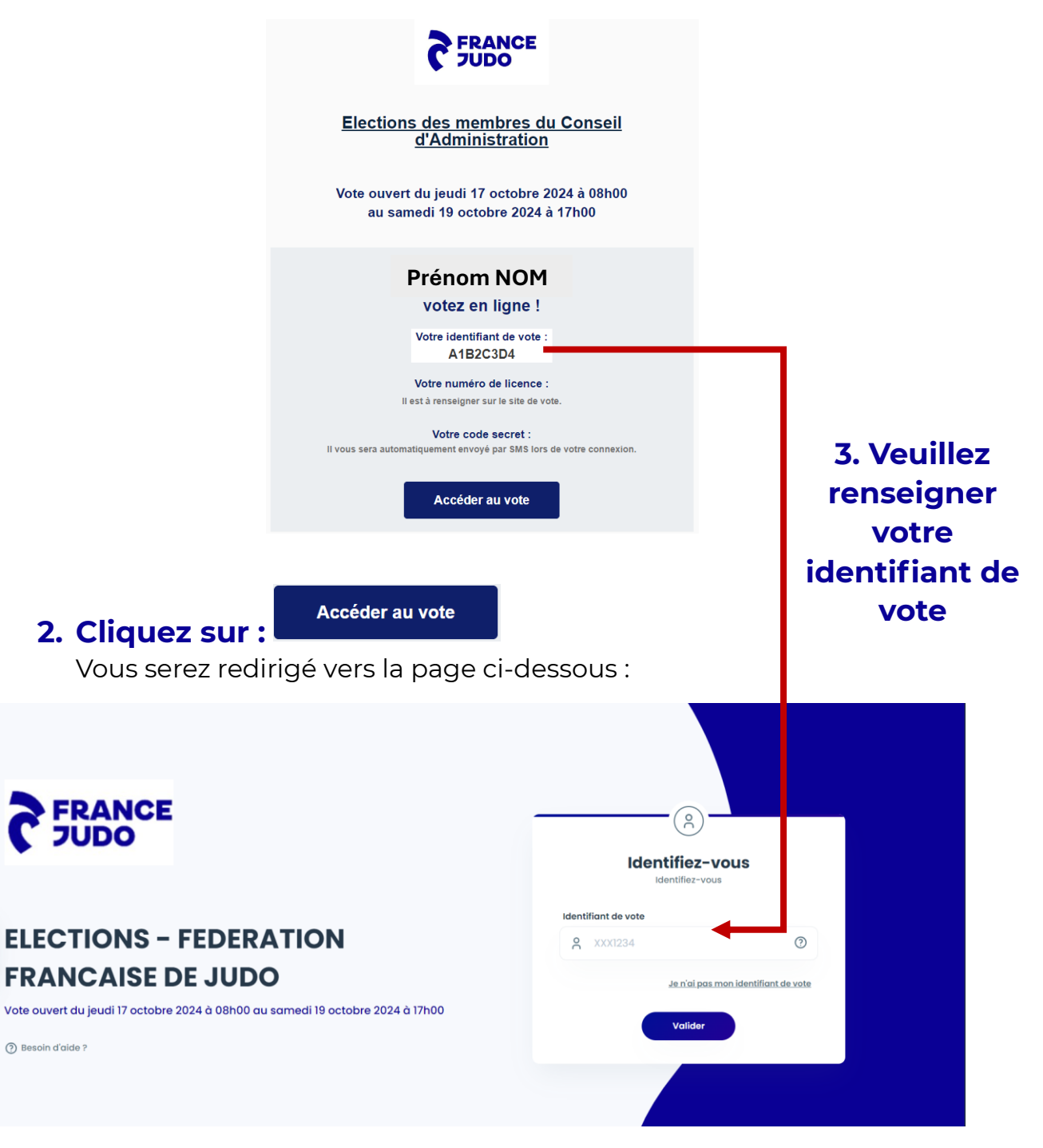

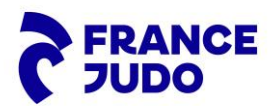

## 4. Veuillez renseigner votre numéro de licence et cliquez sur « Suivant » :

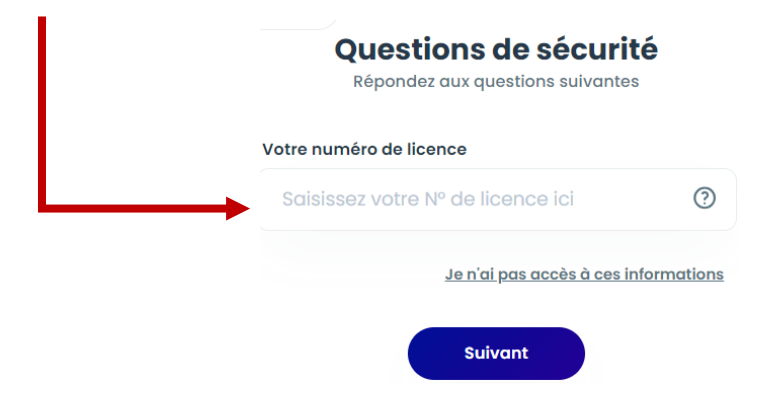

**5. Vous allez recevoir votre mot de passe à 8 chiffres sur votre téléphone portable** (au numéro transmis lors de votre inscription).

Veuillez renseigner le mot de passe et cliquez sur « Valider »

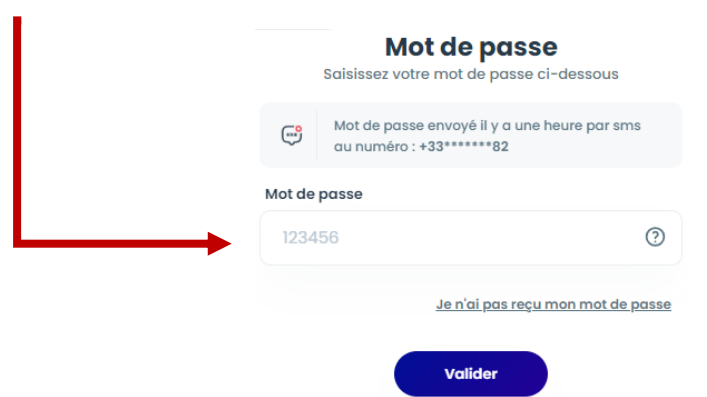

6. Vous serez redirigé vers la page suivante (exemple) :

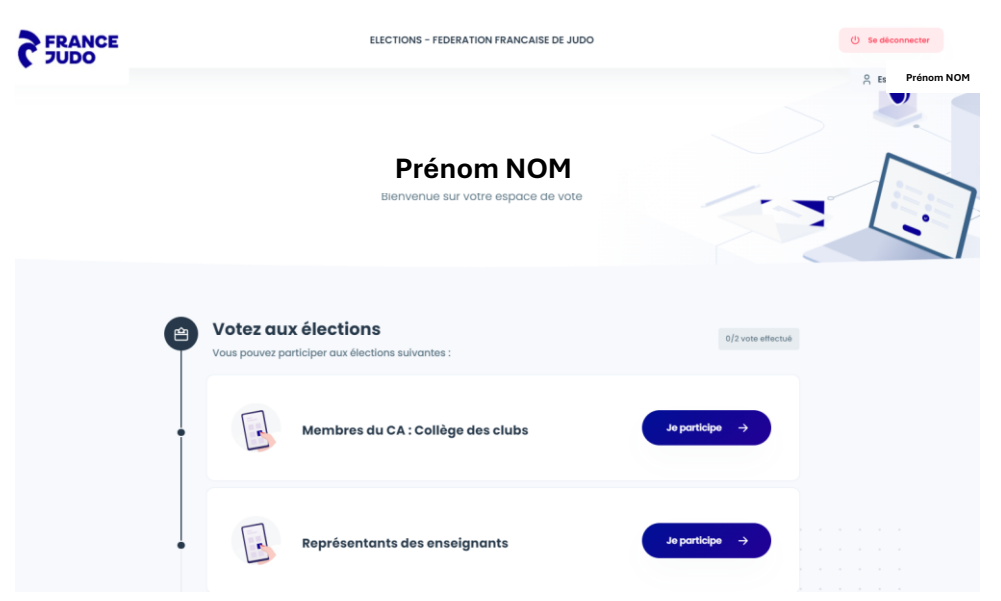

Page 2 sur 6 Service Juridique FFJDA – juridique@ffjudo.com

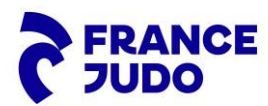

### 7. Cliquez sur « Je participe », votez et cliquez sur « Continuer » :

**Pour votre information**, en cliquant sur une liste et en faisant défiler la page vers le bas, vous accéderez à l'ensemble des candidats, ainsi qu'à la profession de foi et au programme de la liste.

| FRANCE   |                                               | () Se déconnecter          |                         |                                |                   |             |
|----------|-----------------------------------------------|----------------------------|-------------------------|--------------------------------|-------------------|-------------|
|          | Sélection de la liste                         |                            | 2<br>Validation du vote |                                | 3<br>Récopitulati | Prenom NOM  |
|          | ELECTIONS - FEDE<br>MEMBRES DU CA : COLLÈGE E | ERATION FR                 | ANCAISE D               | E JUDO                         |                   |             |
|          | Pour voter, cliquez :                         | sur le logo de la liste    | e de votre choix ou su  | ır vote blanc puis cliquez sur | Continuer         |             |
|          |                                               | Stéphane<br>NOMIS          | Frank<br>OPITZ          |                                |                   |             |
|          |                                               | LISTE<br>STÉPHANE<br>NOMIS | LISTE FRANK<br>OPITZ    | BLANC                          |                   |             |
| < Retour |                                               |                            |                         |                                |                   | Continuer > |

# 8. Vérifiez votre bulletin de vote, puis choisissez de le modifier ou de le valider :

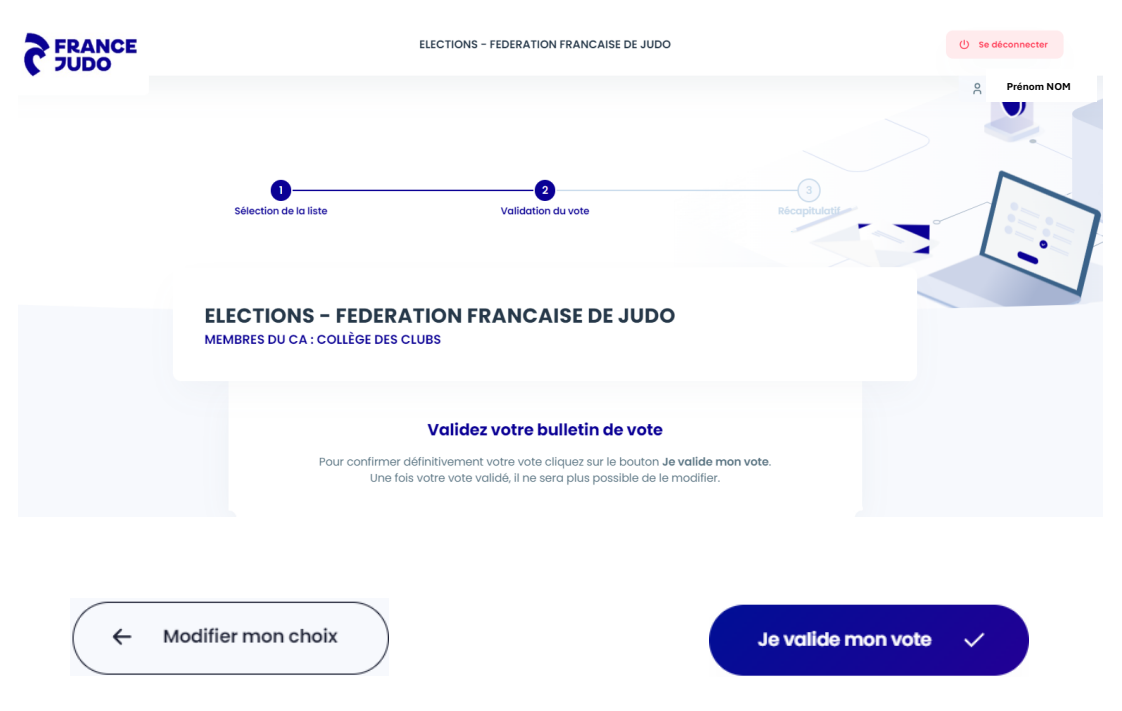

Page 3 sur 6 Service Juridique FFJDA – juridique@ffjudo.com

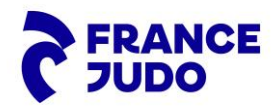

#### 9. Votre vote a bien été pris en compte et est définitif.

Vous pouvez :

- Télécharger l'accusé de réception de votre vote ;
- Passer à une autre élection, le cas échéant ;
- Retourner à l'accueil.

| FRANCE                                  |                            | ELECTIONS - FEDERATION FRANCAISE DE JUDO      |
|-----------------------------------------|----------------------------|-----------------------------------------------|
|                                         | 1<br>Sélection de la liste | Validation du vote                            |
| Vote e                                  | ffectué                    | Vous pouvez participer à la deuxième élection |
| nous vous remercions p                  | Collège des clubs          | Représentants des enseignants Je participe →  |
| Vote enregistré le mercredi<br>11:48:30 | 25 septembre 2024 à        | 🕞 Retourner à l'accueil                       |

**Exemple pour l'élection des représentants des enseignants** Après avoir cliquez sur « Je participe »

10. Veuillez sélectionner une candidate parmi les deux proposées et un candidat parmi les deux, ou bien voter nul ou blanc, puis cliquez sur « Continuer »

| FEMMES Veuillez sélectionne              | er une c | andidate                                                              |                                                                               |                                                                                                    |                          |                                                        |                       |  |
|------------------------------------------|----------|-----------------------------------------------------------------------|-------------------------------------------------------------------------------|----------------------------------------------------------------------------------------------------|--------------------------|--------------------------------------------------------|-----------------------|--|
|                                          |          |                                                                       | <b>Céline BALESTRIE</b><br>2e dan<br>Enseignante principale au JC PELAUD (87) | 0                                                                                                    |                          | Sarah NICHILO<br>6e dan<br>Enseignante princip<br>(38) | pale au JC ECHIROLLES |  |
| HOMMES Veuillez sélectionner un candidat |          |                                                                       |                                                                               |                                                                                                    |                          |                                                        |                       |  |
|                                          |          | Franck CARILLON     Se dan     Enseignant à STE GENEVIEVE SPORTS (91) |                                                                               | Ricardo PEREIRA<br>3e dan<br>Enseignant principal au JC DE GOINCOURT<br>et JC NUIWS MONTATAIRE (60) Enseignant<br>au JC NOGENTAIS et GRPE SP. SENLISIEN<br>(60) |                          |                                                        |                       |  |
|                                          |          |                                                                       | Vote blanc                                                                    |                                                                                                    |                          |                                                        |                       |  |
| 🗌 Je souhaite déposer un bulletin nul    |          |                                                                       |                                                                               |                                                                                                    |                          |                                                        |                       |  |
| ← Retour                                 |          |                                                                       |                                                                               |                                                                                                    | aucun candidat sélection | nné Continuer →                                        |                       |  |

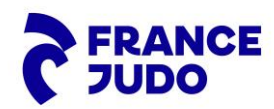

# 11. Vérifiez votre bulletin de vote, puis choisissez de le modifier ou de le valider :

|                                         |                                                                                                    | e Prén           |
|-----------------------------------------|----------------------------------------------------------------------------------------------------|------------------|
|                                         |                                                                                                    | 5                |
|                                         | 00                                                                                                    | 1                |
|                                         | Selection des candidats Validation du vote Récophiliatif                                                                                                    | -1               |
|                                         | ELECTIONS - FEDERATION FRANCAISE DE JUDO 2 Condidate<br>REPRÉSENTANTS DES ENSEIGNANTS Candidate                                                                                                    |                  |
|                                         | Validez votre bulletin de vote                                                                                                    |                  |
|                                         | Une fois votre vote validé, il ne sera plus possible de le modifier.                                                                                                    |                  |
| ← M                                     | odifier mon choix Je valide mon                                                                                                    | vote 🗸           |
|                                         |                                                                                                    |                  |
| . votre v                               | vole à bien ele pris en comple el es                                                                                                    | t <u>aerinit</u> |
| Vous po<br>Vous po<br>Télécha<br>Retour | vote à bien ete pris en compte et es<br>ouvez :<br>arger l'accusé de réception de votre vote ;<br>ner à l'accueil.                                                                                                    |                  |
| Vous po<br>Vous po<br>Télécha<br>Retour | vote à bien été pris en compte et és<br>ouvez :<br>arger l'accusé de réception de votre vote ;<br>ner à l'accueil.                                                                                                    |                  |
| Vous po<br>Vous po<br>Télécha<br>Retour | vote a bien ete pris en compte et es<br>ouvez :<br>arger l'accusé de réception de votre vote ;<br>ner à l'accueil.<br>Vote effectué<br>Votre vote a bien été pris en compte,<br>nous vous remercions pour votre participation.                                                                                                    |                  |
| Vous po<br>Télécha<br>Retour            | vote a bien ete pris en compte et es         ouvez :         arger l'accusé de réception de votre vote ;         ner à l'accueil.         Vote effectué         Votre vote a bien été pris en compte,         nous vous remercions pour votre participation.         Représentants des enseignants                                                                                                    |                  |
| Vous po<br>Télécha<br>Retour            | vote a bien ete pris en compte et es         ouvez :         arger l'accusé de réception de votre vote ;         ner à l'accueil.         Vote effectué         Votre vote a bien été pris en compte,         nous vous remercions pour votre participation.         Représentants des enseignants         Vote enregistré le mercredi 25 septembre 2024 à                                                                                                 |                  |
| Vous po<br>Télécha<br>Retour            | vote a bien ete pris en compte et es<br>ouvez :<br>arger l'accusé de réception de votre vote ;<br>ner à l'accueil.<br>Vote effectué<br>Votre vote a bien été pris en compte,<br>nous vous remercions pour votre participation.<br>Représentants des enseignants<br>Vote enregistré le mercredi 25 septembre 2024 à<br>12:29:13                                                                                                    |                  |
| Vous po<br>Télécha<br>Retourn           | vote a bien ete pris en compte et es         ouvez :         arger l'accusé de réception de votre vote ;         ner à l'accueil.         Vote effectué         Votre vote a bien été pris en compte,         nous vous remercions pour votre participation.         Représentants des enseignants         Vote enregistré le mercredi 25 septembre 2024 à         12:29:13         Accusé de réception                                                    |                  |
| Vous po<br>Télécha<br>Retourn           | vote a bien ete pris en compte et es         ouvez :         arger l'accusé de réception de votre vote ;         ner à l'accueil.         Vote effectué         Votre vote a bien été pris en compte,         nous vous remercions pour votre participation.         Représentants des enseignants         Vote enregistré le mercredi 25 septembre 2024 à         12:29:13         Accusé de réception <ul> <li>Télécharger la preuve de vote*</li> </ul> |                  |
| Vous po<br>Télécha<br>Retourn           | ouvez :<br>arger l'accusé de réception de votre vote ;<br>ner à l'accueil.                                                                                                    |                  |

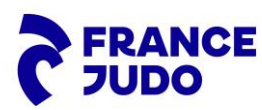

### 5. Vous avez participé à toutes les élections.

| FRANCE | ELECTIONS - FEDERATION FRANCAISE DE JUDO                                                                                    | (!) Se déconnecter |
|--------|----------------------------------------------------------------------------------------------------|--------------------|
|        | Prénom NOM<br>Bienvenue sur votre espace de vote                                                                            | Prénom MOM         |
|        | Vous avez participé à toutes les élections Merci pour votre participation aux votes.      Membres du CA : Collège des clubs |                    |
|        | Représentants des enseignants                                                                                               |                    |
|        |                                                                                                    |                    |

#### **IMPORTANT**

Dans chacune des élections, vous pouvez également déposer :

 Un bulletin blanc : il s'agit d'un bulletin déposé dans l'urne par un électeur qui ne choisit aucun des candidats ou options proposés lors d'une élection. Cela exprime une volonté de participer au scrutin tout en refusant de soutenir les choix présentés.

En France, depuis la loi du 21 février 2014, les votes blancs sont comptabilisés séparément des votes nuls, mais ils ne sont pas pris en compte dans le calcul des suffrages exprimés. Cela signifie que le vote blanc manifeste une forme de protestation ou de neutralité, sans influencer directement le résultat de l'élection.

• Un bulletin nul : il s'agit des bulletins qui ne peuvent pas être pris en compte lors du dépouillement (annotations diverses, bulletins déchirés etc.).

La Cour de cassation a considéré dans un arrêt du 15 juin 2022 que cette faculté devait être possible dans le cadre d'un scrutin organisé par voie électronique.

Les votes nuls ne sont pas comptabilisés dans les suffrages exprimés et n'entrent donc pas en compte dans l'appréciation du quorum et dans le résultat de l'élection.